# HOW TO UPDATE YOUR PREFERENCES IN THE dpd APP

The DPD app is simple and easy to use, giving you more control over your orders so they arrive when it's convenient for you.

### iPhone STFP 0

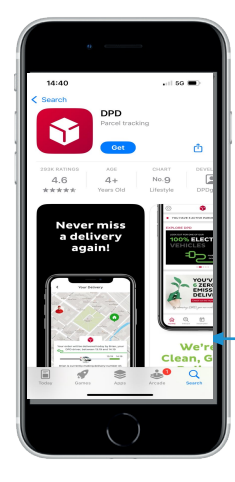

Access the App Store on an iPhone

Using the search function (bottom right) enter **DPD** in the search box

Press **GET** to download the app Press **OPEN** to open the app

### Android phone STEP **0**

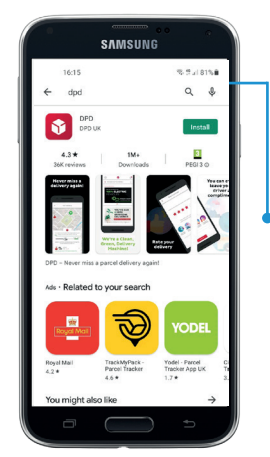

Access the Google Play Store on an android phone

Using the search function (top right) enter **DPD** in the search box

Press **INSTALL** to download the app

Press **OPEN** to open the app

# STEP **2**

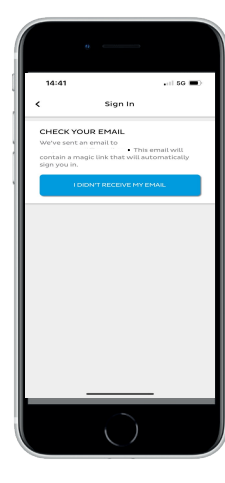

# STEP **B**

Verify your

email

address

Make sure

to accept

TERMS

Press

NEXT

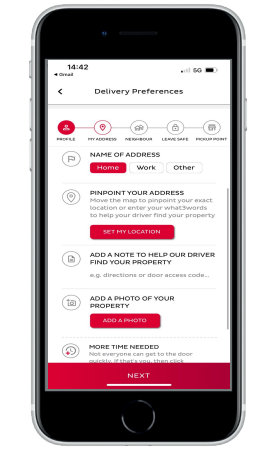

Once you have logged in, you will be able to set your delivery preferences

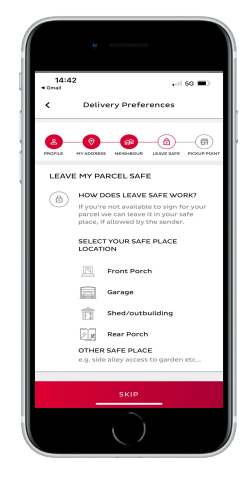

You can add addresses, details of which neighbour to leave your parcel with if you are not in. You can also set up delivery to a safe space, such as an outbuilding, porch or shed.

# STEP 6

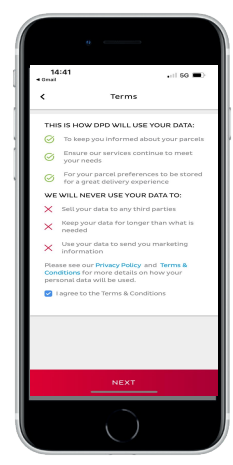

STEP 6

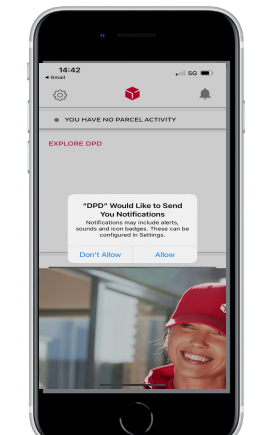

We recommend allowing **NOTIFICATIONS** 

Press ALLOW

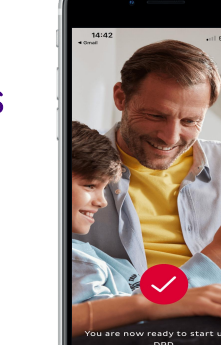

STEP 0

You are now ready to start using **DPD**!

# STEP **4**

# HOW TO DOWNLOAD THE The dpd APP

Nutricia Homeward deliveries are made either by DPD or by a Nutricia Homeward driver. Downloading the DPD App means you can easily update your delivery instructions.

# iPhone STEP **0**

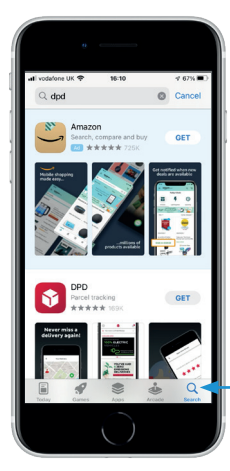

Access the App Store on an iPhone Using the search function (bottom right) enter **DPD** in the search box

## iPhone STEP 2

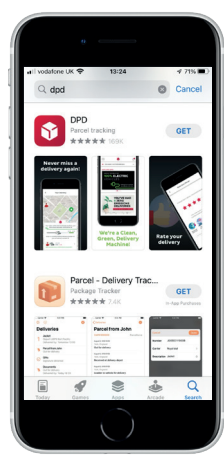

DPD UN

Press GET to download the app

# iPhone STEP **6**

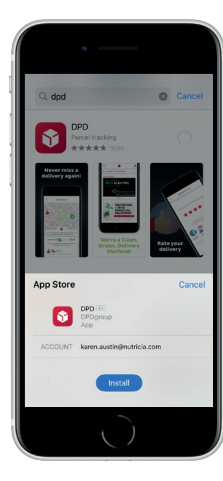

Press INSTALL and then press **OPEN** open the app

# Android phone STEP **1**

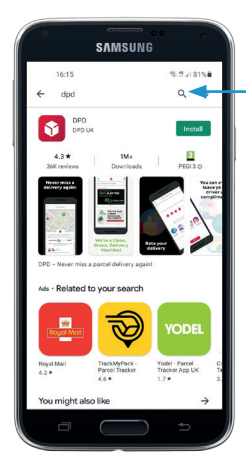

Access the Google Play Store on an android phone Using the search function (top right) enter **DPD** in the search box

# Android phone STEP **2**

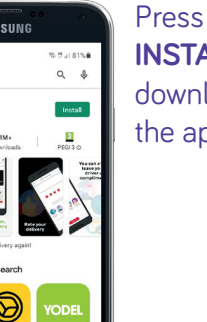

**INSTALL** to download the app

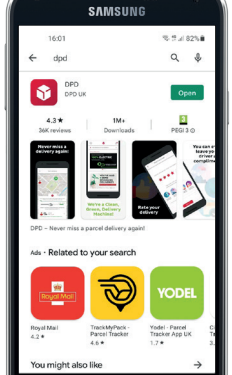

Press OPEN open the

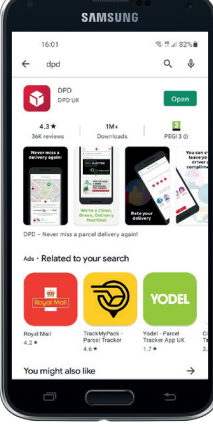

app

Android phone STEP **③** 

You can now log in and update your preferences in the DPD app.

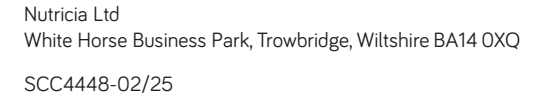

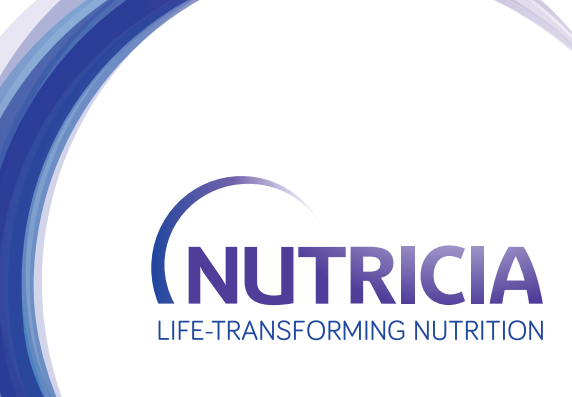